用FreQuency函数统计分数段 PDF转换可能丢失图片或格式, 建议阅读原文

https://www.100test.com/kao\_ti2020/287/2021\_2022\_\_E7\_94\_A8Fr eQuen\_c98\_287797.htm 用Excel怎样统计出学生成绩各分数段 内的人数分布呢?很多文章都推荐使用CountIF函数,可是每 统计一个分数段都要写一条函数,十分麻烦。例如,要 在C58:C62内统计显示C2:C56内小于60分、60至70之间、70 至80之间、80至90之间、90至100之间的分数段内人数分布情 况,要输入以下5条公式:1.在C58内输入公式统计少于60分 的人数:=CountIF(C2:C56," 2.在C59内输入公式统计90分 至100之间的人数:=CountIF(C2:C56,">=90") 3.在C60内输入 公式统计80至90之间的人数

:=CountIF(C2:C56,">=80")-CountIF(C2:C56,">=90"), 4. 在C61内输入公式统计70到80之间的人数

:=CountIF(C2:C56,">=70")-CountIF(C2:C56,">=80"),5. 在C62内输入公式统计60到70之间的人数

:=CountIF(C2:C56,">=60")-CountIF(C2:C56,">=70")。 如果要 把0至10之间、10至20之间、20至30.....90至100之间这么多个 分数段都统计出来,就要写上十条公式了。 其实,Excel已经 为我们提供了一个进行频度分析的FreQuency数组函数,它能 让我们用一条数组公式就轻松地统计出各分数段的人数分布 。例如,我们要统计出C2:C56区域内0至100每个分数段内的 人数分布:1.在B58:B68内输入:0、9.9、19.9、.....9.9、99.9 、100。2.用鼠标选择区域C58至C69,在编辑栏内输入 "=FreQuency(C2:C56,B58:B69)"。3.按"Crtl Shift Enter"组 合键产生数组公式"={FreQuency(C2:C56,B58:B69)}",这里 要注意"{}"不能手工键入,必须按下"Crtl Shift Enter"组 合键由系统自动产生。完成后C58:C69将显示如图所示的分数 分布情况。用CountIF函数统计分数段的方法流传很广,但效 率并不高,提出这个新方法希望对大家有所帮助。另外, 在Excel的帮助里也有一个用FreQuency函数统计分数段的简单 范例。100Test下载频道开通,各类考试题目直接下载。详细 请访问 www.100test.com